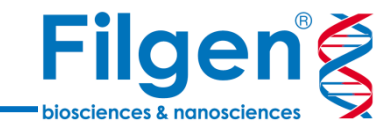

# NGSデータ解析入門Webセミナー: バイサルファイトシークエンス編

バイサルファイトシークエンスの手順

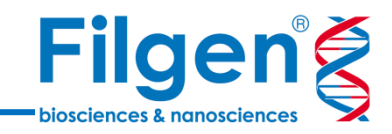

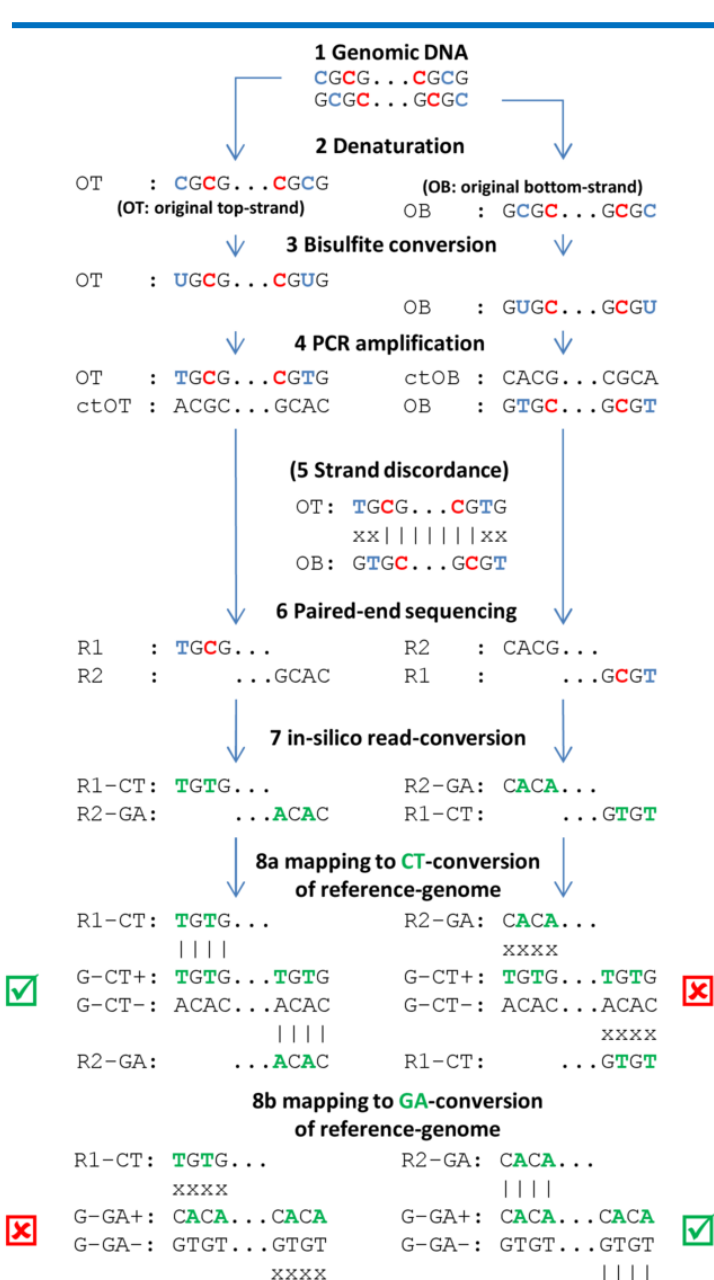

R2-GA:

...ACAC

R1-CT:

... GTGT

- 1. ゲノムDNA抽出、フラグメント化、エンドリペア、サイズ選択、 アダプター付加
- 2. 1本鎖に分離
- 3. バイサルファイト処理
- 4. PCR增幅
- 5. 塩基配列の不一致の確認
- 6. ペアエンドシークエンス
- 7. ペアの片方のリードをC -> T変換し、もう片方をG -> A変 換
- 8. C -> TまたはG -> A変換された参照ゲノム配列に、リード をマッピング

赤:メチル化シトシン 青:非メチル化シトシン、ウラシル、チミン 緑:in-silico変換後の塩基

2

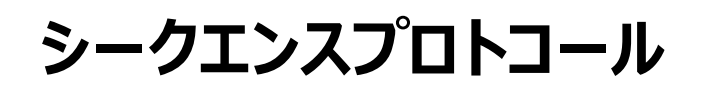

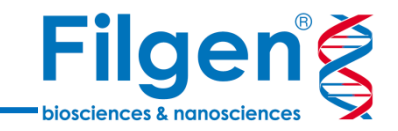

#### **Directional protocol:**

ペアエンドシークエンスを行ったリード1が original-top (OT)またはoriginal-bottom (OB)で、リード2が相補リード (ctOTまたはctOB)

<u>キット例:</u>

- QIAseq Methyl Library Kit
- Illumina TruSeq DNA Methylation Kit (formerly EpiGnome)
- Kits from the NuGen Ovation family of products
- Swift Accel-NGS Methyl-seq DNA Library Kit
- Libraries prepared by the 'Lister' method

#### Non-directional protocol:

ペアエンドシークエンスを行ったリード1が OT、OB、ctOT、ctOBのいずれか

<u>キット例:</u>

- Zymo Pico Methyl-Seq Library Kit
- Bioo Scientific (Perkin Elmer) NEXTflex Bisulfite-Seq Kit
- Libraries prepared by the 'Cokus' method
- ✓ 使用するプロトコールによって、鎖の方向を区別しているものとしていないものがある

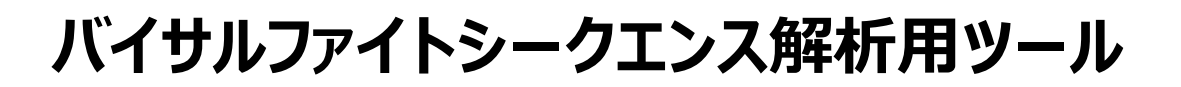

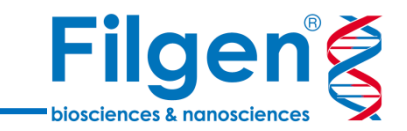

- ✓ 塩基のin-silico変換は、ソフトウェアが自動で行うため、解析に用いるリード配列データと参照ゲノム配列データは、標準的な変換前のものを使用する
- ✓ 各ツールによる出力データのフォーマットは、その他のアプリケーションと同じトラックフォーマットのため、 Track Toolsによるゲノムブラウザー表示など、他アプリケーションと共通の機能も使用できる

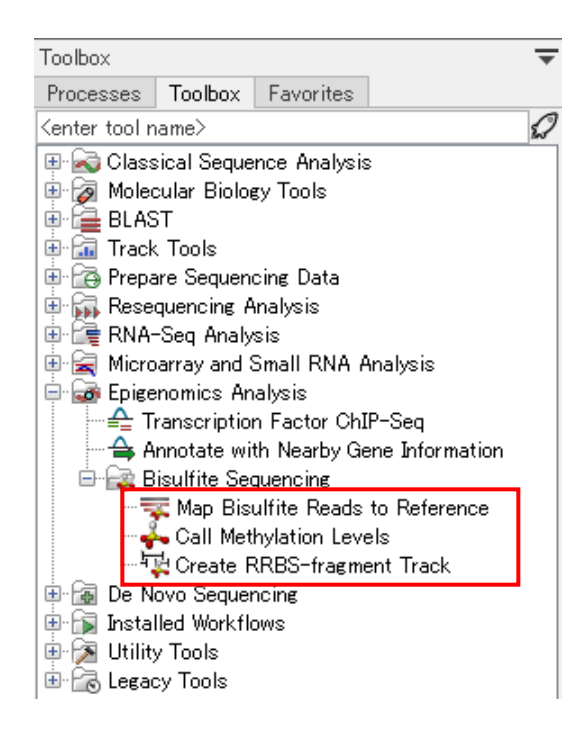

#### Map Bisulfite Reads to Reference

任意の参照ゲノム配列に対して、バイサルファイトシークエンスデータのマッピングを行う

#### **Call Methylation Levels**

メチル化の検出、およびサンプル間比較を行う

### Create RRBS-fragment Track

・ 参照ゲノム配列より、制限酵素処理によって生成する配列断片のトラックの 作成を行う

### Map Bisulfite Reads to Reference

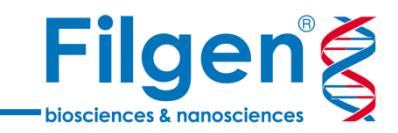

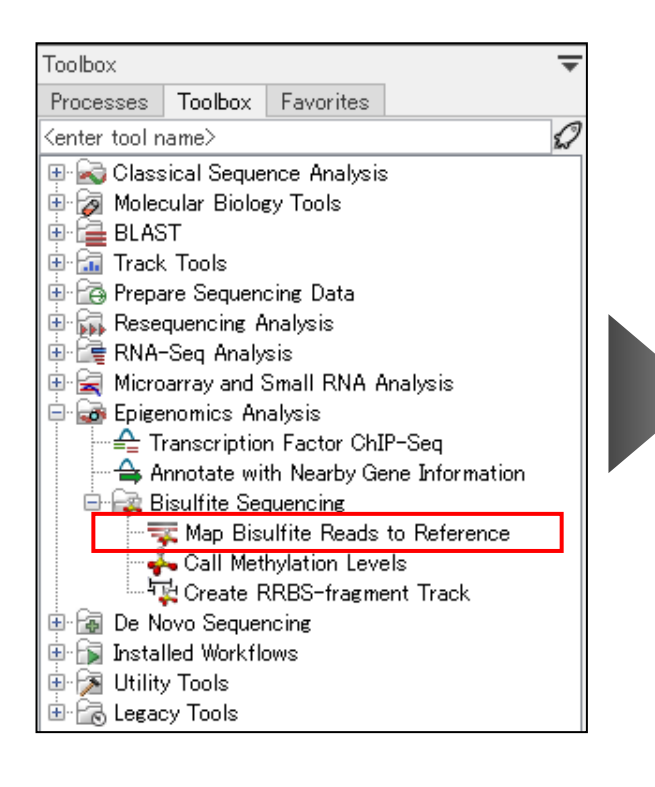

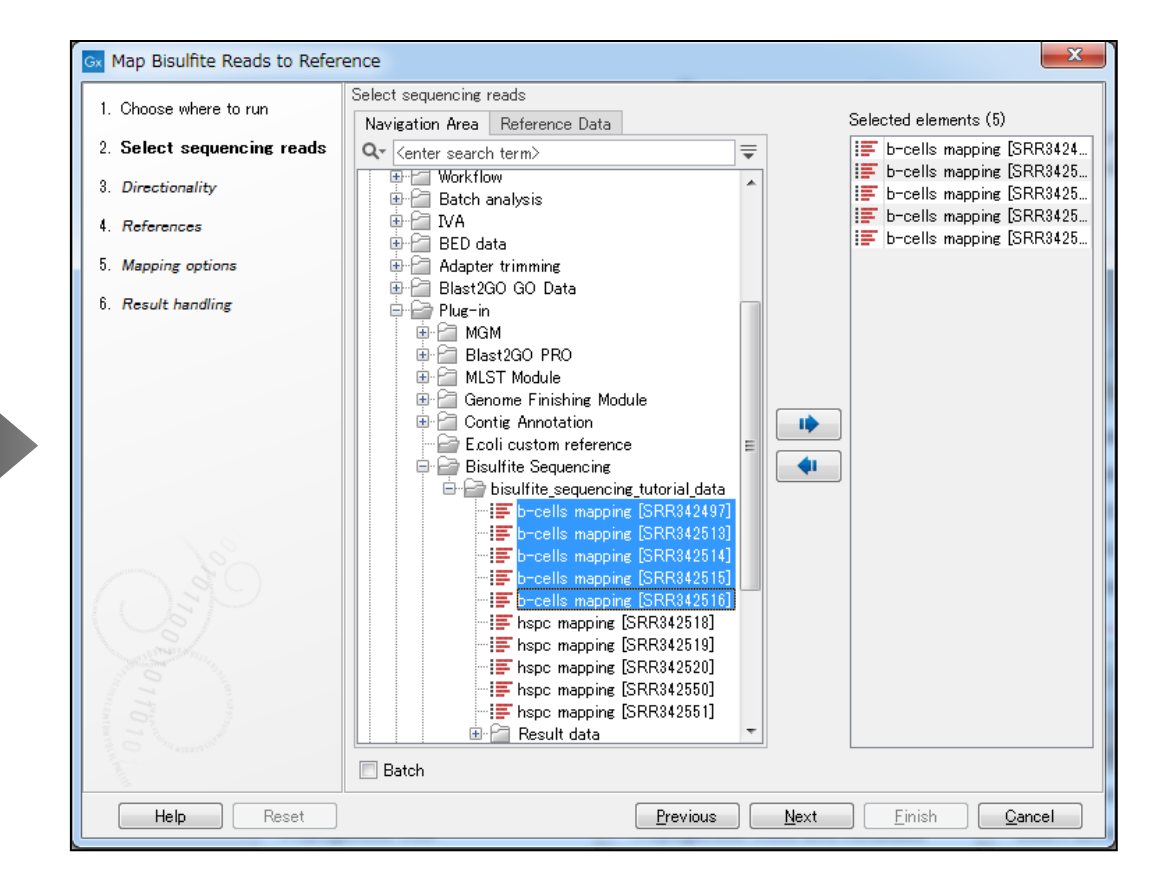

- 1. Map Bisulfite Reads to Referenceを選択し、ダブルクリック
- 2. リードデータを選択

### Map Bisulfite Reads to Reference

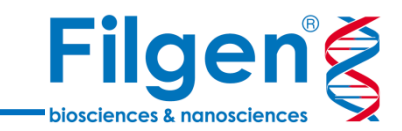

| 1. Choose where to run     Directionality       2. Select sequencing reads     Directionality       3. Directionality     Directionality       4. References     Directional       5. Mapping options     Non-directional       6. Result handling     Image: Constructional sequence of the sequence of the sequence of | Gx Map Bisulfite Reads to Re                                                                        | eference                        |
|----------------------------------------------------------------------------------------------------|----------------------------------------------------------------------------------------------------|---------------------------------|
| 3. Directionality     Image: Constraints       4. References     Image: Constraints       5. Mapping options     Image: Constraints       6. Result handling     Image: Constraints                                                                                                    | <ol> <li>Choose where to run</li> <li>Select sequencing reads</li> <li>Direction Utility</li> </ol> |                                 |
| 6. Result handling                                                                                                    | <ol> <li>Directionality</li> <li>References</li> <li>Mapping options</li> </ol>                     | Directional     Non-directional |
| Help Reset Previous Next Finish Cancel                                                                                                    | 6. Result handling                                                                                  | Previous Next Finish Cancel     |

#### Directionality:

 シークエンスを、DirectionalとNon-directionalの どちらのプロトコールで実施したかを選択する

| Gx Map Bisulfite Reads to R   | eference                                 | ×   |
|-------------------------------|------------------------------------------|-----|
| 1. Choose where to run        | References                               |     |
| 2. Select sequencing reads    | References 🎇 Homo_sapiens Chr16 sequence | R   |
| 3. Directionality             | ⊂Reference masking                       |     |
| 4. References                 | No masking                               |     |
| 5. Mapping options            | Exclude annotated                        |     |
| 6. Result handling            | O Include annotated only                 |     |
| 101<br>101                    | Masking track                            | 0   |
| A CONTRACTOR AND A CONTRACTOR |                                          |     |
| Help Reset                    | Previous Next Finish Cer                 | cel |

| References: |  |
|-------------|--|
|             |  |

・ リファレンスとなるゲノム配列データを指定する

3. 使用した実験プロトコールに合うDirectionalityを選択し、加えて参照ゲノム配列データの指定を行う

Map Bisulfite Reads to Reference出力データ Filgen 😤

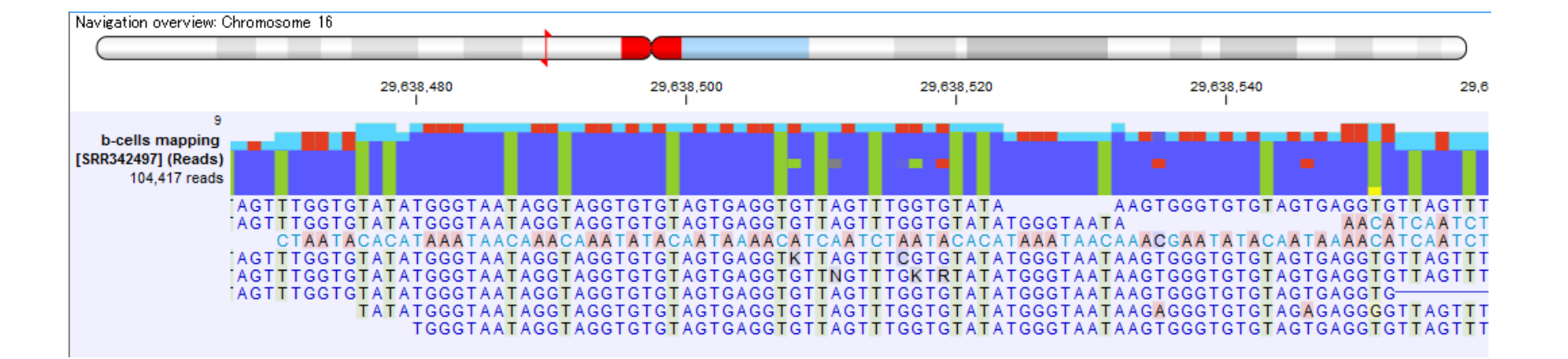

#### 4. バイサルファイトシークエンスリードのマッピングデータが得られる

biosciences & nanosciences

# **Call Methylation Levels**

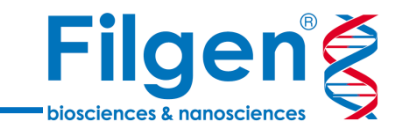

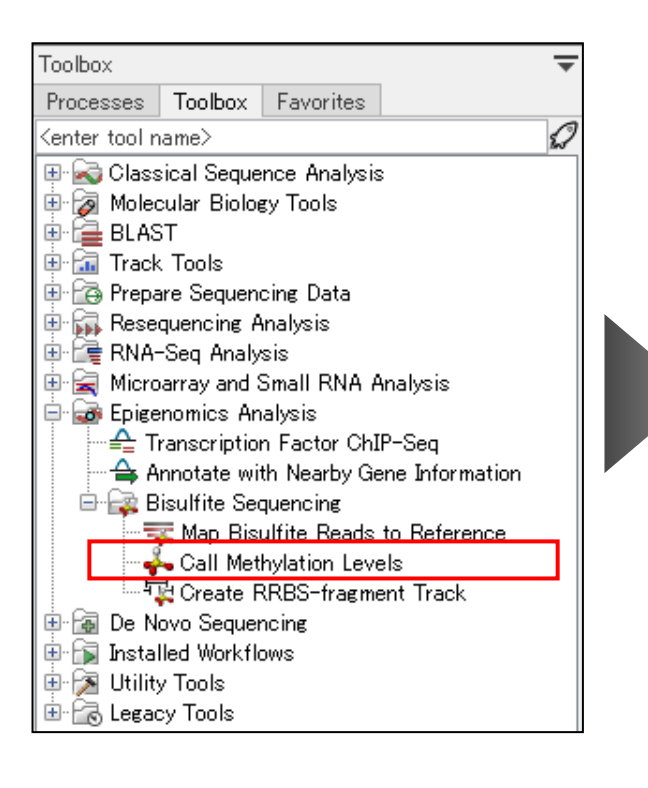

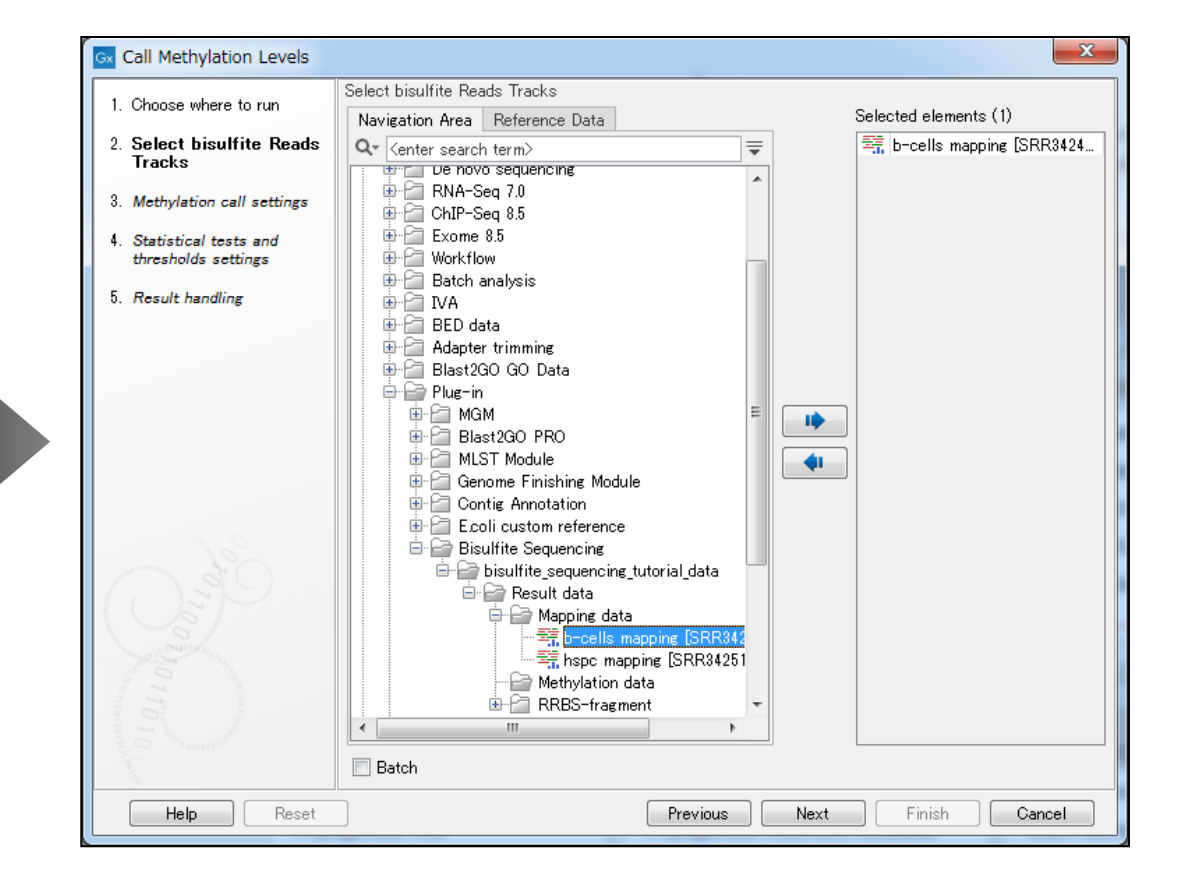

- 1. Call Methylation Levelsを選択し、ダブルクリック
- 2. マッピングデータを選択

# **Call Methylation Levels**

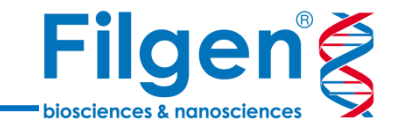

| Gx Call Methylation Levels                                                                                                    |                                                                                                    |
|----------------------------------------------------------------------------------------------------|----------------------------------------------------------------------------------------------------|
| <ol> <li>Choose where to run</li> <li>Select bisulfite Reads<br/>Tracks</li> <li>Methylation call settings</li> <li>Statistical tests and<br/>thresholds settings</li> <li>Result handling</li> </ol> | Methylation call settings         Read filter         Ignore non-specific matches         Ignore duplicate matches         Ignore broken pairs         Read 1 soft clip 0         Read 2 soft clip 0         Methylation detection         Methylation context group         Confirm methylation-contexts in         Standard: CpG only         Standard: CpG only         Standard: CpG, CHG & CHH         No Me-seq: GCH, HCG         NO Me-seq: GCH, HCG & GCG         Exhaustive (context independent) |
| Help Reset                                                                                                    | Previous Next Finish Cancel                                                                                                    |

#### 3. 参照ゲノム配列上のメチル化検出部位などを指定する

Standard:

- ✓ CpG Detects 5-methylated cytosines in CpG contexts
- $\checkmark$  CHG Detects 5-methylated cytosines in CHG contexts (H = A/C/T)
- ✓ CHH Detects 5-methylated cytosines in CHH contexts

NOMe-seq:

- ✓ GCH Detects enzymatic methylation in GCH contexts
- ✓ HCG Detects endogenous methylation in HCG contexts
- ✓ GCG Detects ambiguous methylation in GCG contexts

### **Call Methylation Levels**

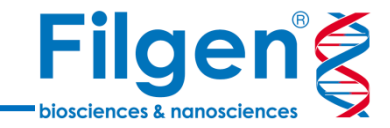

| Gx Call Methylation Levels                                                                 |                                                                                                    |
|--------------------------------------------------------------------------------------------|----------------------------------------------------------------------------------------------------|
| 1. Choose where to run                                                                     | Statistical tests and thresholds settings                                                                                                    |
| 2. Select bisulfite Reads<br>Tracks                                                        |                                                                                                    |
| 3. Methylation call settings                                                               |                                                                                                    |
| <ol> <li>Statistical tests and<br/>thresholds settings</li> <li>Result handling</li> </ol> | Statistical test<br>Statistic mode Fisher exa  Maximum p-value 0.05                                                                                                    |
| Sec.                                                                                       | Control Reads Track  hspc mapping [SRR342518] (Reads)         Window thresholds         Window length       1,000         Minimum number of samples       1         Sample thresholds       Image: Control Reads State         Minimum high-confidence site-coverage       1         Minimum high-confidence site-coverage       1         Maximum mean site coverage       0.0 |
| Help                                                                                       | Previous Next Finish Cancel                                                                                                    |

4. サンプル間比較を行う場合は、Statistic testにて計算手法とP-valueの閾値、さらにコントロールサン プルのマッピングデータの指定を行う

### Call Methylation Levels出力データ

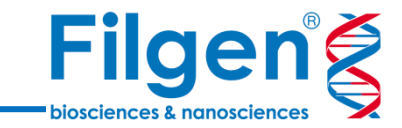

#### 🖻 📄 Methylation data 👘

👬 Differential methylation (CG)

💏 b-cells mapping [SRR342497] (Reads) (Methylation levels)

📌 hspc mapping [SRR342518] (Reads) (Methylation levels)

🔚 b-cells mapping [SRR342497] (Reads) (Methylation-report)

🔛 hspc mapping [SRR342518] (Reads) (Methylation-report)

#### Differential methylationデータ

| Chromosome | Region           | Name | Cytosines | Case sampl | Case covera | Case covera | Case methyl | Case methyl | Control sam | Control cov | Control cov | Control met | Control met | p-value |
|------------|------------------|------|-----------|------------|-------------|-------------|-------------|-------------|-------------|-------------|-------------|-------------|-------------|---------|
| 16         | 2802100128022000 |      | 34        | 1          | 80          | 2.35        | 61          | 0.76        | 1           | 34          | 1.00        | 19          | 0.56        | 0.03    |
| 16         | 2802200128023000 |      | 44        | 1          | 121         | 2.75        | 82          | 0.68        | 1           | 41          | 0.93        | 17          | 0.41        | 2.73E-3 |
| 16         | 2805900128060000 |      | 9         | 1          | 16          | 1.78        | 14          | 0.88        | 1           | 5           | 0.56        | 1           | 0.20        | 0.01    |
| 16         | 2807200128073000 |      | 28        | 1          | 59          | 2.11        | 50          | 0.85        | 1           | 79          | 2.82        | 51          | 0.65        | 6.28E-3 |
| 16         | 2808700128088000 |      | 31        | 1          | 69          | 2.23        | 63          | 0.91        | 1           | 25          | 0.81        | 16          | 0.64        | 3.07E-3 |
| 16         | 2809300128094000 |      | 49        | 1          | 88          | 1.80        | 84          | 0.95        | 1           | 77          | 1.57        | 61          | 0.79        | 1.37E-3 |
| 16         | 2810200128103000 |      | 41        | 1          | 91          | 2.22        | 85          | 0.93        | 1           | 35          | 0.85        | 28          | 0.80        | 0.03    |
| 16         | 2810400128105000 |      | 47        | 1          | 114         | 2.43        | 108         | 0.95        | 1           | 83          | 1.77        | 68          | 0.82        | 4.20E-3 |
| 16         | 2811000128111000 |      | 37        | 1          | 63          | 1.70        | 62          | 0.98        | 1           | 28          | 0.76        | 24          | 0.86        | 0.03    |
| 16         | 2812000128121000 |      | 30        | 1          | 73          | 2.43        | 59          | 0.81        | 1           | 45          | 1.50        | 23          | 0.51        | 7.40E-4 |

### サンプルごとのMethylation levelsデータ

| Chromosome | Region               | Name | Total coverage | Strand coverage | Context coverage | Methylated coverage | Methylation level |
|------------|----------------------|------|----------------|-----------------|------------------|---------------------|-------------------|
| 16         | complement(28010490) | CpG  | 2              | 2               | 2                | 2                   | 1.00              |
| 16         | complement(28010504) | CpG  | 3              | 3               | 3                | 2                   | 0.67              |
| 16         | 28010534             | CpG  | 4              | 1               | 1                | 1                   | 1.00              |
| 16         | complement(28010535) | CpG  | 4              | 3               | 3                | 3                   | 1.00              |
| 16         | complement(28010810) | CpG  | 7              | 7               | 7                | 6                   | 0.86              |
| 16         | 28010928             | CpG  | 6              | 2               | 2                | 2                   | 1.00              |
| 16         | complement(28010929) | CpG  | 6              | 4               | 4                | . 4                 | 1.00              |
| 16         | complement(28011414) | CpG  | 1              | 1               | 1                | 1                   | 1.00              |
| 16         | complement(28011489) | CpG  | 1              | 1               | 1                | 1                   | 1.00              |
| 16         | 28011568             | CpG  | 1              | 1               | 1                | 1                   | 1.00              |
| 16         | 28011617             | CpG  | 3              | 2               | 2                | 2                   | 1.00              |
| 16         | complement(28011618) | CpG  | 3              | 1               | 1                | 1                   | 1.00              |
| 16         | 28011707             | CpG  | 4              | 3               | 3                | 2                   | 0.67              |
| 16         | complement(28011708) | CpG  | 4              | 1               | 1                | 1                   | 1.00              |

### Methylation levelsデータ

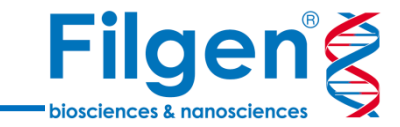

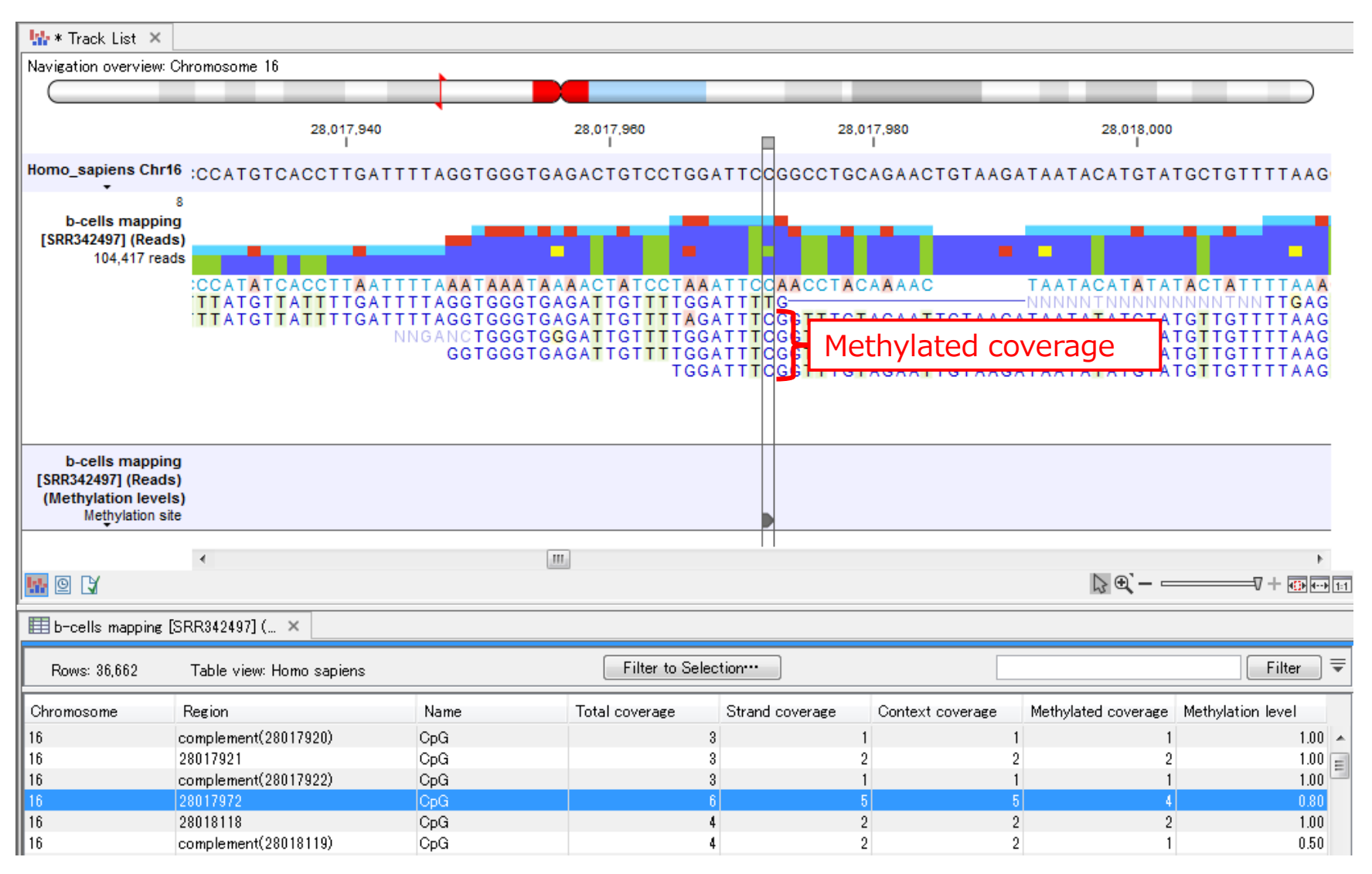

 Regionが「complement」のものは、original-bottom (OB)由来となり、Aによるミスマッチが多数 (G -> Aのin silico変換のため)のリードとなる

### Differential methylationデータ

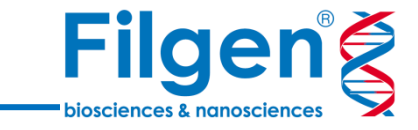

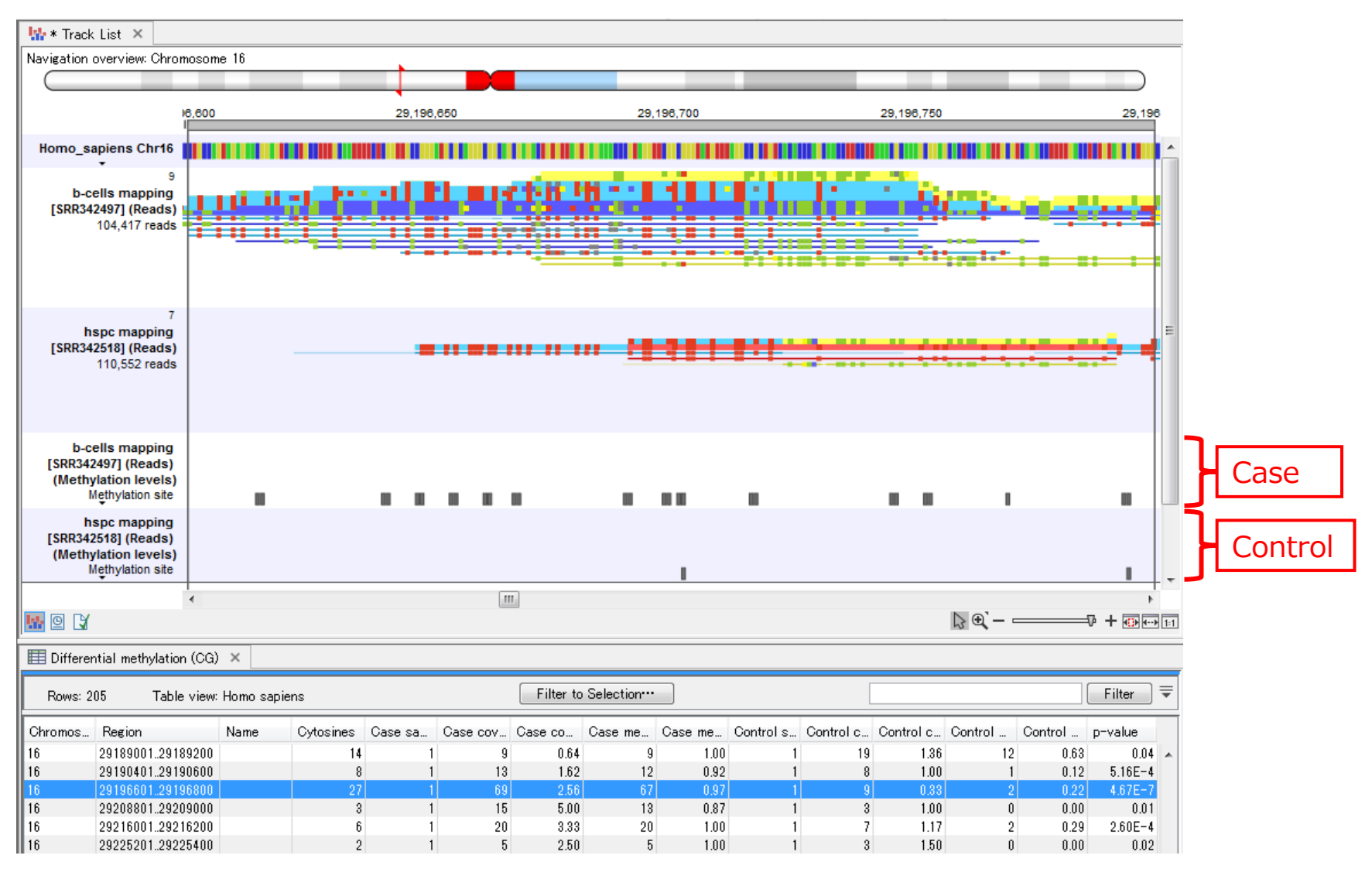

 パラメータ設定したWindowサイズ(あるいはRRBSフラグメント)ごとに、サンプル間のメチル化の比較 を行い、メチル化の有意差がある領域を決定する

# Call Methylation Levels出力レポート

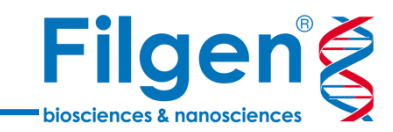

- ✓ Output optionsの設定により、メチル化データ に加えて、サンプルごとのレポート出力も行うこと ができる
- ✓ レポートには、参照ゲノムにマッピングされたリード 配列の各種カウントデータや、リード配列上でメ チル化のバイアスが発生している部位などの情 報が含まれる
- ✓ レポート内容を確認後、必要に応じてパラメータ
   設定を変更して、メチル化検出を再度行う

#### 1 Summary

| Software:      | CLC Genomics Workbench 12.0.2       |
|----------------|-------------------------------------|
| Creation date: | Thu Aug 15 11:29:44 JST 2019        |
| Generated by:  | Ozawa                               |
| Based upon:    | b-cells mapping [SRR342497] (Reads) |

#### 2 Read counts

The table below gives an overview of sequences analysed. The column 'Single Reads' counts individual reads, i.e. single-end reads once and paired-end reads twice. The column 'Read Pairs' counts each read pair once.

Total: The total number of reads/pairs in the input data set.

Duplicate: The number of duplicate reads/pairs. A single read is called a duplicate, when its mapping coordinates are identical to those of another single read. A read pair is called duplicate, when the mapping coordinates of the fragment (the outer mapping coordinates of both reads) are identical to another read pair.

Non-specific: Reads/pairs that had more than one optimal mapping.

From broken pair: Single reads that were mapped as single reads, but originated from a read pair.

Included in analysis: How many reads/pairs were included in the methylation call analysis after filtering of aforementioned reads/pairs (given user-defined filter settings).

Mapped to CT-converted reference: The number of reads/pairs that were mapped to the CT-conversion of the reference.

Mapped to GA-converted reference: The number of reads/pairs that were mapped to the GA-conversion of the reference.

|                                   | Single Reads | Read Pairs |
|-----------------------------------|--------------|------------|
| Total:                            | 104,417      | 51,373     |
| Duplicate:                        | 5,989        | 2,988      |
| Non-specific:                     | 29,226       | 14,373     |
| From broken pair:                 | 1,178        |            |
| Included in analysis:             | 68,024       | 34,012     |
| Mapped to CT-converted reference: | 33,924       | 16,962     |
| - as CT-converted read:           | 16,962       |            |
| - as GA-converted read:           | 16,962       |            |
| Mapped to GA-converted reference: | 34,100       | 17,050     |
| - as CT-converted read:           | 17,050       |            |
| - as GA-converted read:           | 17,050       |            |

### Track Listによる視覚表示

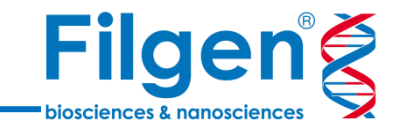

- ✓ マッピングデータやメチル化テーブルなどの各種トラックは、Track List機能を用いることにより、ゲノムブラウザー 上に視覚表示が可能
- ✓ RRBSフラグメントトラックもTrack Listに含めることにより、参照ゲノム上のターゲット領域などを用意に確認できる

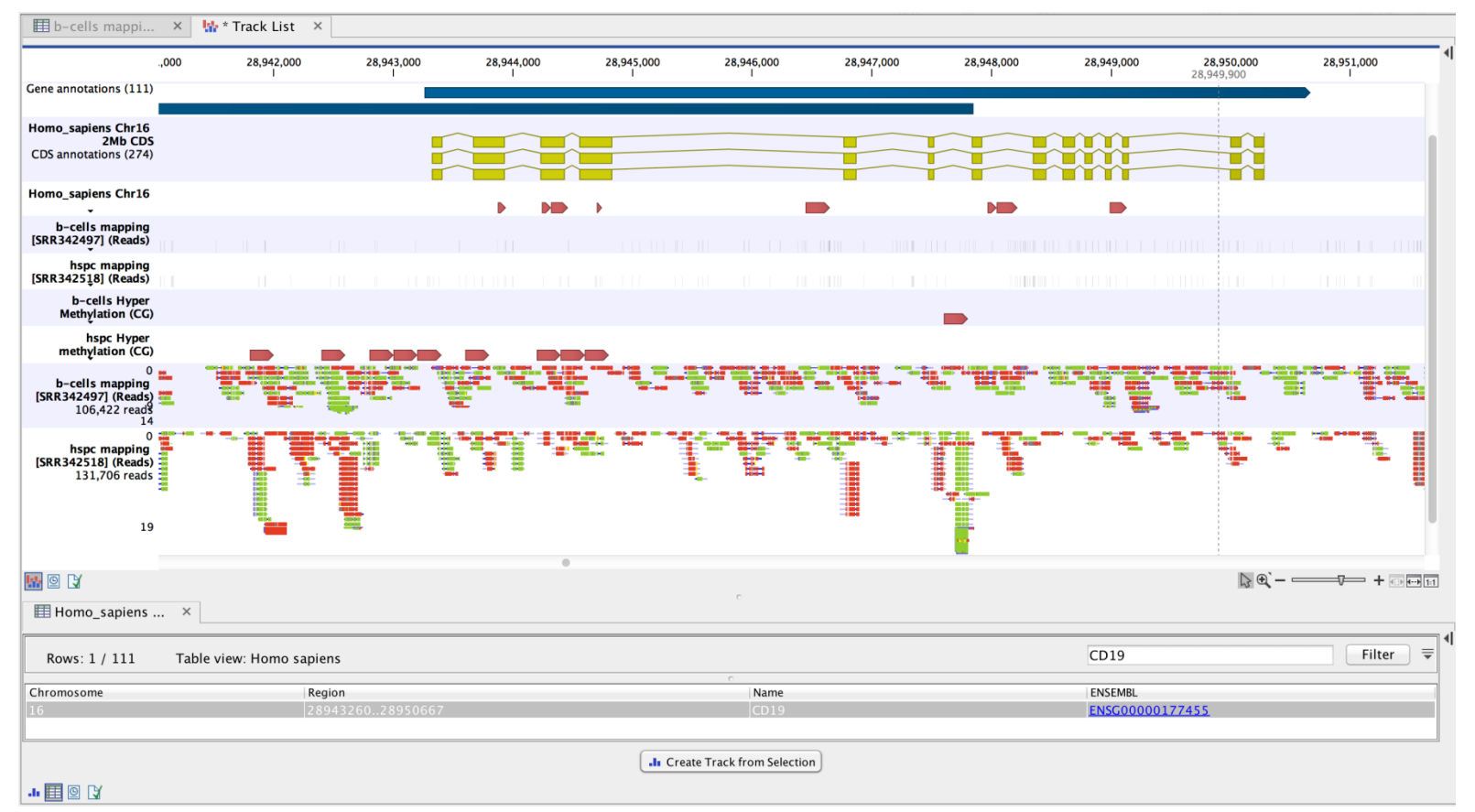

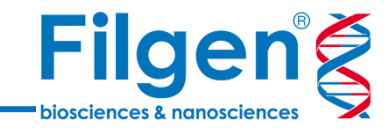

# お問い合わせ先:フィルジェン株式会社 TEL 052-624-4388 (9:00~18:00) FAX 052-624-4389 E-mail: biosupport@filgen.jp